# Login to iCX and Submit Vendor Bid

Job Aid

**Roles Impacted** 

Admin Authorized Signer Last Revised

December 20, 2024 R8.0.0.0 С

X

L

0

G

Ν

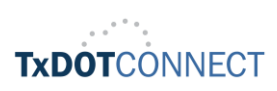

&

S

U

B

Μ

Т

Ε

D

0

R

Β

D

# Introduction

This job aid provides step-by-step instructions for active users to log into the ExeVision Integrated Contract Exchange (iCX) web application and to submit a construction and maintenance contract bid using the iCX application.

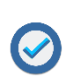

The iCX application may also be referred to as the Integrated Contract Exchange or the Electronic Bidding System (EBS). It will be referenced as iCX throughout this document.

If you need assistance with any technical issues related to the application, please call 801-426-7777 or email <u>txsupport@exevision.com</u>.

### **Overview**

To streamline contractor access to bidding functions, TxDOT has integrated the bid proposal request and bid submission into iCX. Both proposal requests and bid submissions are accomplished using the iCX application. Note that iCX allows contractors the option to receive a paper proposal. An informational proposal may still be viewed online, but contractors will receive paper proposals only upon request.

Before submitting an electronic bid for the first time, review the current <u>Standard Specification</u> and <u>Special Provisions to Item 2</u>, "Instructions to <u>Bidders.</u>" The specifications and provisions outline the requirements for submitting an electronic bid.

Your company administrator is responsible for creating and managing accounts for employees who need iCX access to request proposals and submit bids on behalf of the company. The iCX administrator can also reset passwords when necessary. Each employee must use a unique work email address, as duplicate email addresses are not permitted in iCX.

## **Process Overview**

This job aid covers the following activities for accessing iCX and submitting a vendor bid in the application:

- **1.** Login to iCX
- 2. Submit Bid

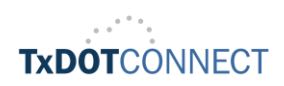

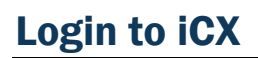

- 1. Access the Login Page
  - Navigate to Electronic Bidding System (iCX) page and click the Login to the System icon
- 2. Enter Your Username and Password
  - Use your company username (company email) and password to login.

| integrated com    | CX .<br>Tractor Exchange |
|-------------------|--------------------------|
| <b>å</b> Username |                          |
| Password          |                          |
| 1 and a           | Forgot password?         |
| Login             |                          |

First-time users can refer to the Login to iCX and Request Bid Proposal job aid for detailed instructions on how to log in after their iCX account has been created or password has been reset.

**3.** Upon successful login, the iCX Dashboard will open.

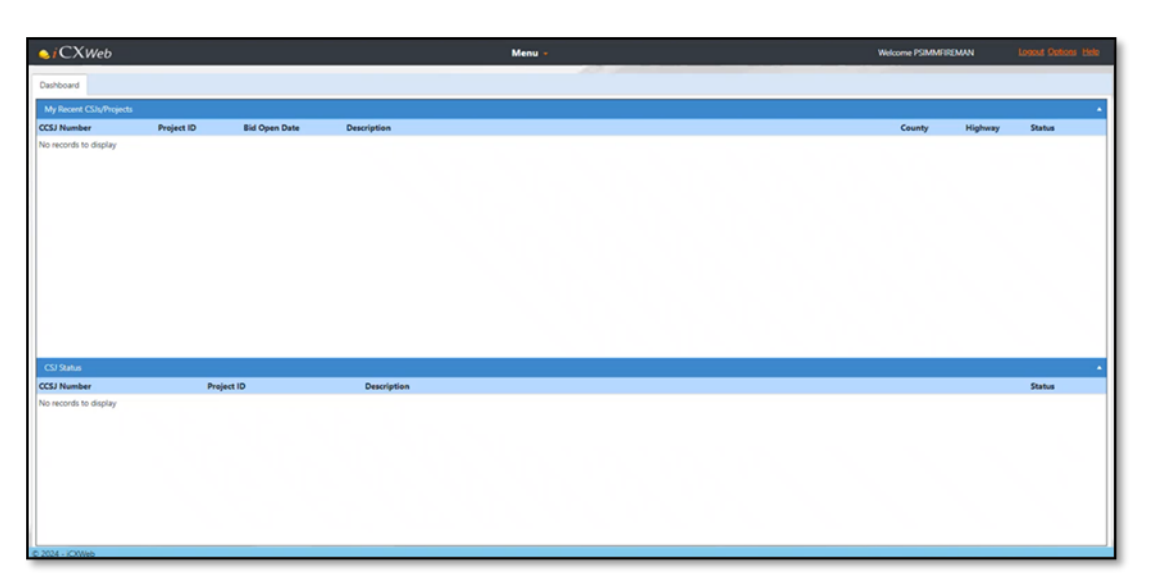

C

Х

L

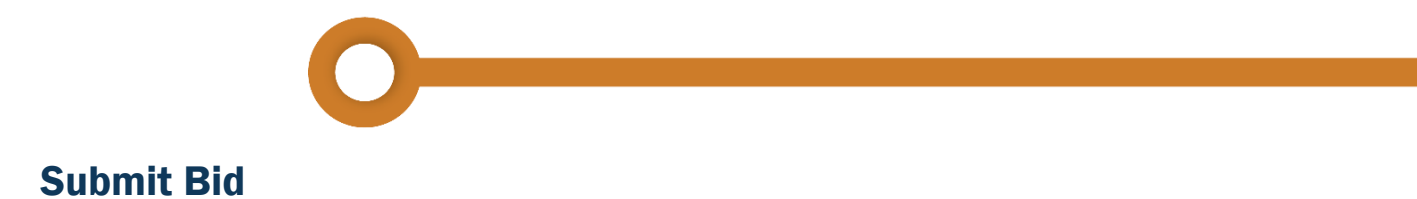

- 1. Click Menu
- 2. Select Bidding under Bidding.

| <b>⊘</b> <i>i</i> CXWeb |            | 12     |                    | Menu -       |   |
|-------------------------|------------|--------|--------------------|--------------|---|
| Darbhoard               |            | _      | Bidding            | Profit 1     |   |
| Dashboard               |            | _      | Proposal Repuest   | Company Info | 2 |
| My Recent CSJs/Projec   | ds.        |        | Bidding            |              |   |
| CCSJ Number             | Project ID | Bid Op | Projects To Be Let |              |   |
| No records to display   |            |        | Award & Contract   |              |   |
|                         |            |        |                    |              |   |

 Click in Select CCSJ field and either type in a known CCSJ number or scroll the list to select a Construction or Maintenance project from the drop-down list.

| <b>⊜i</b> CXWet | )                                              |                   | Menu -  |          |
|-----------------|------------------------------------------------|-------------------|---------|----------|
| Dashboard Prop  | posal Request × Bidding ×                      |                   |         |          |
| Select CCSJ     | Select CCSJ                                    |                   |         |          |
| CCSJ            | 1                                              |                   |         | ٩        |
| Description     | Select CCSJ                                    |                   |         |          |
| 005.5.1         | CCSJ                                           | County            | Highway |          |
| DBE Goal        | 7051-13-687 [BBQA2]                            | BASTROP           | SH 71   | <u>^</u> |
| Request P       | 7051-13-755 [BBQA2]                            | WILLIAMSON        | IH 35   | -        |
|                 | A search that results in more than 300 items n | nust be narrowed. |         |          |
| Export Items Im | port items                                     |                   |         |          |

#### **Optional:** Request a Paper Proposal

Once a CCSJ has been selected, the **Request Paper Proposal** button is enabled.

• Click the Request Paper Proposal button.

| Select CCSJ | 7051-13-687 [BBQA2] |
|-------------|---------------------|
| CCSJ        | 7051-13-687 [BBQA2] |
| Description | Construct New Road  |
| DBE Goal    | 0.00 %              |

• Select an Address from the drop-down list

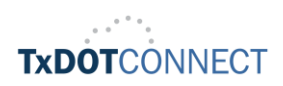

С

X

| Project Numb       | er 7051-13-687           |                      | Distric       | ct    | Austin |   |
|--------------------|--------------------------|----------------------|---------------|-------|--------|---|
| Request Paper Prop | osal                     |                      |               |       |        | × |
| Company Name       | FIREMAN EXCAVATING, INC. | Compan               | y Number      | 15746 |        |   |
| CSJ                | 7051-13-687 [BBQA2]      |                      |               |       |        |   |
| roject ID          | A01211034                |                      |               |       |        |   |
| roject Description | Construct New Road       |                      |               |       |        |   |
| etting Date        | 7/29/2024 1:00:00 PM     |                      |               |       |        |   |
|                    |                          |                      |               |       |        | _ |
| hipping Address    |                          | Shipper Information, | if applicable | e     |        |   |
| ddress*            | Select an address        | CourierName          |               |       |        |   |
|                    | Select an address        | 1                    |               |       |        |   |

- If using a **courier service** (FedEx, UPS, etc.), enter the courier's name and your company's account number. (TxDOT does not pay/reimburse for couriers.)
- Click the **Request** button
- Review the success message pop-up and click OK to close it.
- The paper proposal will be sent via the US Postal Service if a courier is not entered. (TxDOT covers the applicable postage.)
- **4.** Vendor has the option to **a Export Items** and **b Import Items** to their estimating application and iCX.

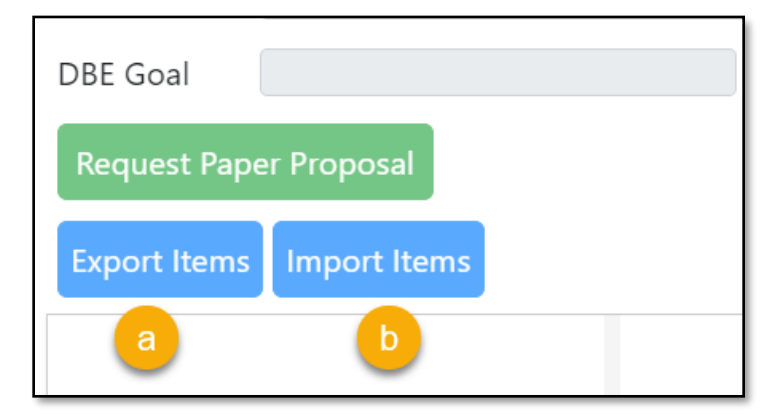

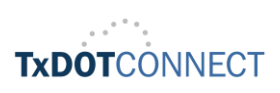

X

0

G

Ν

&

S

U

Β

Μ

Т

V

Ε

Ν

D

0

R

B

D

Click the Export Items button, and a window will appear.

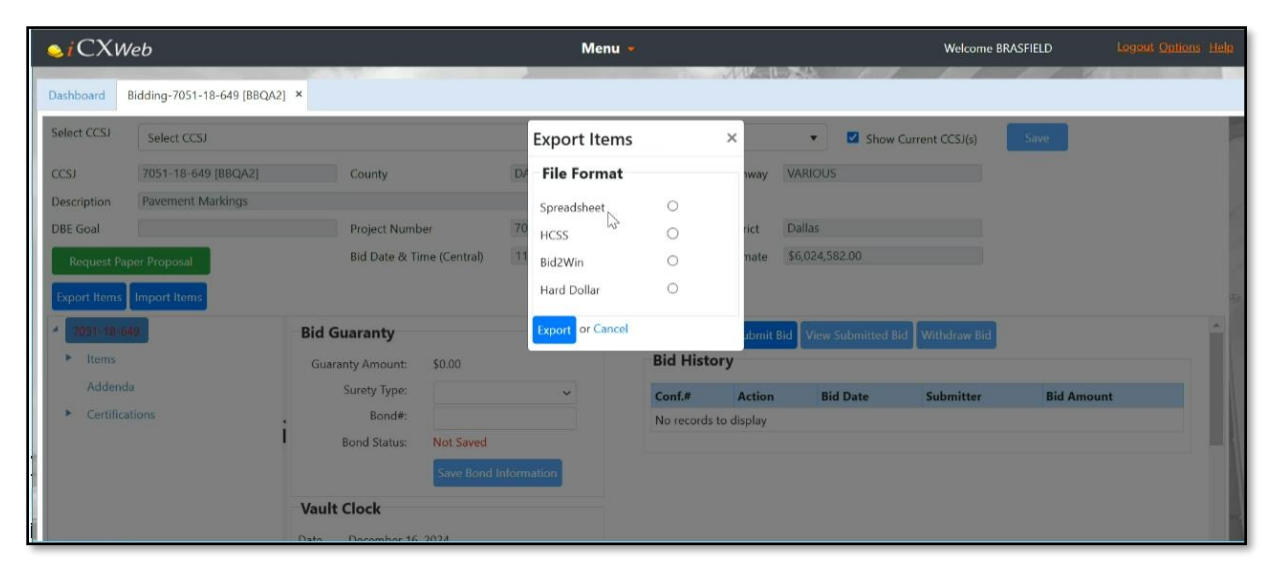

- Select the desired file format for export and click Export.
- Choose the file location where you want to export the file, then click Save.

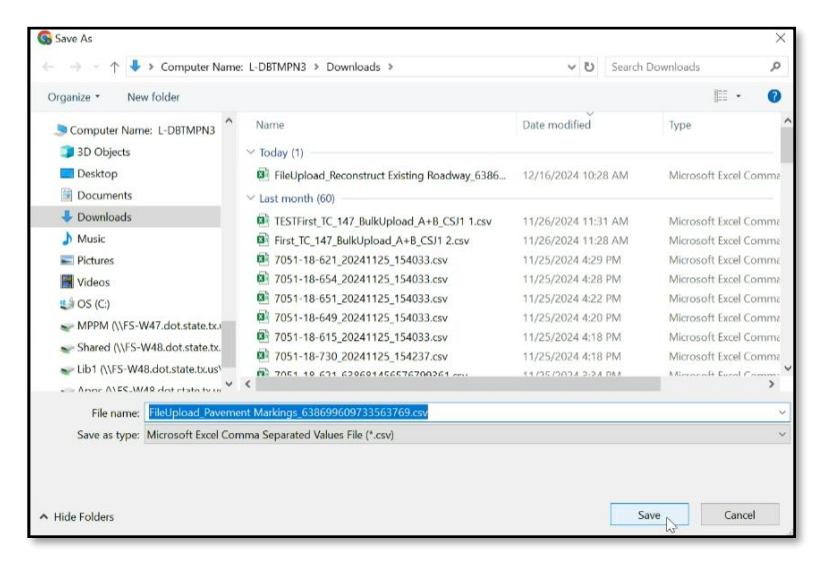

#### b) Import Items

• Click the **Import Items** button, and a window will appear.

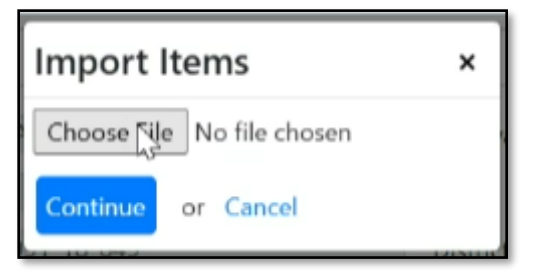

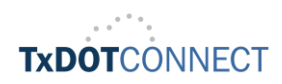

X 0 G Ν & S U B M Т V E Ν D 0 R

В

D

- Select a .csv or compatible file by clicking the Choose File button, then click Continue.
- A confirmation message will appear, indicating that the file has been successfully imported.

| txdot-uat.exevision.com |  |
|-------------------------|--|
| Import Successful.      |  |
| OK                      |  |

#### 5. Enter Bid Guaranty Details

 After successfully selecting a CCSJ, navigate to the Bid Guaranty box which to the right of the CCSJ number label to select a Surety Type using the dropdown list, enter Bond#, and click Save Bond Information. The Bond Status value will update to Saved.

| $\ge i CXWe$                                                                             | Ь                             |                                                                           |                                                                | Menu                |
|------------------------------------------------------------------------------------------|-------------------------------|---------------------------------------------------------------------------|----------------------------------------------------------------|---------------------|
| Dashboard Pr                                                                             | oposal Request × Bidding ×    |                                                                           |                                                                |                     |
| Select CCSJ                                                                              | 7051-13-755 [BBQA2]           |                                                                           |                                                                |                     |
| CCSJ                                                                                     | 7051-13-755 [BBQA2]           | County                                                                    |                                                                | WILLIAMSON          |
| Description                                                                              | Adaptive Signal Coord And Syr | nc                                                                        |                                                                |                     |
| DBE Goal                                                                                 | 5.00 %                        | Project Number                                                            |                                                                | 7051-13-755         |
| Request                                                                                  | Paner Proposal                | Bid Date & Time                                                           | (Central)                                                      | 7/29/2024 5:00:00 1 |
| 4 705 1-13-788                                                                           |                               | Bid Guaranty                                                              |                                                                |                     |
| <ul> <li>Items</li> </ul>                                                                |                               | Guaranty Amount:                                                          | \$0.00                                                         |                     |
| <ul> <li>Items</li> <li>Addenda</li> </ul>                                               |                               | Guaranty Amount:<br>Surety Type:                                          | \$0.00<br>Surety 2000                                          | ~                   |
| <ul> <li>Items</li> <li>Addenda</li> <li>Certification</li> </ul>                        | ins                           | Guaranty Amount:<br>Surety Type:<br>Bond#:                                | \$0.00<br>Surety 2000<br>11122                                 | v                   |
| <ul> <li>Items<br/>Addenda</li> <li>Certificatio<br/>Subcontra</li> </ul>                | ons                           | Guaranty Amount:<br>Surety Type:<br>Bond#:<br>Bond Status:                | \$0.00<br>Surety 2000<br>11122<br>Not Saved                    | ~                   |
| <ul> <li>Items</li> <li>Addenda</li> <li>Certification</li> <li>Subcontration</li> </ul> | ons<br>cts                    | Guaranty Amount:<br>Surety Type:<br>Bond#:<br>Bond Status:                | S0.00<br>Surety 2000<br>11122<br>Not Saved<br>Save Bond Inform | ation               |
| <ul> <li>Items</li> <li>Addenda</li> <li>Certification</li> <li>Subcontration</li> </ul> | ans<br>cts                    | Guaranty Amount:<br>Surety Type:<br>Bond#:<br>Bond Status:<br>Vault Clock | S0.00<br>Surety 2000<br>11122<br>Not Saved<br>Save Bond Inform | ation               |

The Proposal Requestor and User roles cannot submit bids; they can only enter bid items.

- 6. Enter Unit Prices (if not using the import/export functionality shown above)
  - Click **Items** in the left navigation pane
  - In the left navigation pane, click the arrow 🕨 next to **Items.**
  - Click on **Roadway** and enter a **Unit Price** for each bid item listed.

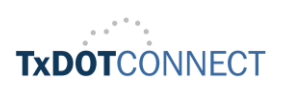

.

&

S

U

B

Μ

Т

V

E

Ν

D

0

R

B

D

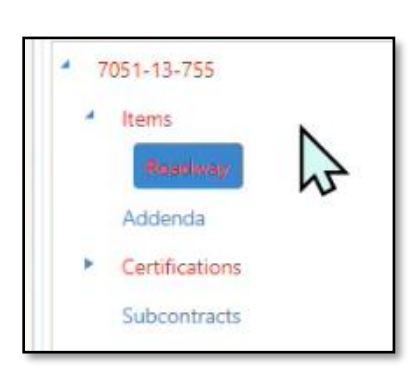

 $\bigcirc$ 

To view bid items without a **Unit Price**, click the **Show Incomplete Items Only** checkbox located in the summary row below all the item numbers.

- If **A** + **B** Category is displayed, click on it and enter a Quantity for each item listed.
- If one/more Alternate Group #X items are listed under Items, click on each:
  - Click the **Base Bid** or **Alternate #X** items to view the bid item alternatives;
  - Enter a **Unit Price** for both items;

| 4 Items                                                   | Seq #   | Item Number        | Description                       | UOM  | Quantity       | Unit Price | Extended Price |
|-----------------------------------------------------------|---------|--------------------|-----------------------------------|------|----------------|------------|----------------|
| A + B Category                                            | 407     | 464-6001           | RC PIPE (CL III)(12 IN)           | LF   | 220.000        | \$62.310   | \$13,708.20    |
| Roadway Alternate Group # 1                               | 408     | 4122-6035          | THERMO PIPE(12")(PP)(TY S)(TY II) | LF   | 448.000        | \$25.770   | \$11,544.96    |
| O Base Bid<br>O Alternate # 1A                            | i       |                    |                                   |      |                |            |                |
| <ul> <li>Alternate Group ≑ 2</li> <li>Base Bid</li> </ul> |         |                    |                                   |      |                |            |                |
| Addenda                                                   | Show In | complete Items Onl | у□                                | Bid: | \$292840713.72 | Category:  | \$25,253.16    |

- Click the radio button next to the option to include in the bid. (The selected option will turn blue).
- Once Unit Prices are entered and an option selected, the Alternate Group #X label will also turn blue.

Once all entries are completed and saved, the **Items** label will turn blue.

- Click the **Save** button to the right of the header details to ensure all work is appropriately retained.
- 7. Acknowledge the Addenda (if applicable).
  - If the Addenda label in the left navigation pane is red, click it
  - Note any Addenda that have been submitted
  - Click the URL to open and review the revisions submitted in the Addendum
  - Acknowledge the Addendum, which will make the Addenda label turn blue

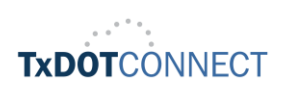

Μ

V

Ε

Ν

D

0

R

B

D

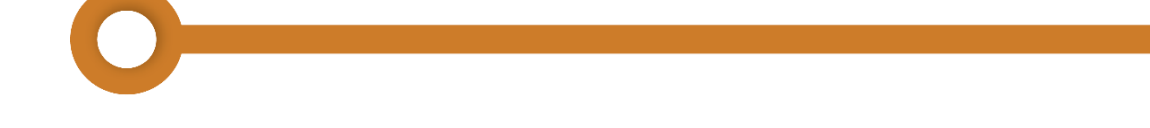

- The Items label will turn red if any bid items have been added via an Addendum. Make Unit
   Price entries as required.
  - (Optional): Unit Prices may be edited for any **Item Number** for which the quantity was changed under the Addendum.

| Request Paper Proposal<br>Export Items Import Items                                 | Bid Date & Time (Central) | 7/29/2024 5:00:00 PM | Estimate |
|-------------------------------------------------------------------------------------|---------------------------|----------------------|----------|
| 4 7051-13-755                                                                       | Seq #                     | Date                 | Туре     |
| <ul> <li>Items</li> <li>Roadway</li> <li>Addenda</li> <li>Certifications</li> </ul> | No addendum available     |                      |          |
| Subcontracts                                                                        | ,<br>I                    | 2                    |          |

Click the **Save** button to the right of the header details to ensure all work is appropriately retained.

If an addendum is issued after the vendor has submitted their bid, the bid will be automatically withdrawn. The vendor will receive an email notifying them of this change and will need to log in to acknowledge the addendum and input any required unit prices.

#### 8. Review and acknowledge required Certifications

- In the left navigation pane, click the arrow 🕨 next to **Certifications**
- Click on each required certification, review the content and acknowledge accordingly.

| Request Paper Proposal                              | Bid Date & Time (Central)                                                                     | 7/29/2024 5:00:00 PM                                                                            | Estimate                                                       | \$1,400.00                                                      |                                                               |
|-----------------------------------------------------|-----------------------------------------------------------------------------------------------|-------------------------------------------------------------------------------------------------|----------------------------------------------------------------|-----------------------------------------------------------------|---------------------------------------------------------------|
| Export Items Import Items                           |                                                                                               |                                                                                                 |                                                                |                                                                 |                                                               |
| 7051-13-755                                         |                                                                                               |                                                                                                 | ()                                                             |                                                                 |                                                               |
| 4 Items                                             |                                                                                               | Certificatio                                                                                    | n of Interest in Other B                                       | Bid Proposals for This Work                                     |                                                               |
| Roadway                                             | Quotation(s) have been issued in this firm's na<br>to whom the bidder provided quotes and the | me to other firm(s) interested in this work for<br>firms from whom the bidder received quotes p | consideration for performing<br>prior to award of the contract | g a portion of this work. Note: If yes is selected and th<br>t. | is bid is the low bid, the bidder agrees to identify the firm |
| Addenda                                             | ■YerONo                                                                                       |                                                                                                 |                                                                |                                                                 |                                                               |
| <ul> <li>Certifications</li> </ul>                  | C IESCINO                                                                                     |                                                                                                 |                                                                |                                                                 |                                                               |
| Certification of Interest in Other Bid Proposals fo |                                                                                               |                                                                                                 |                                                                |                                                                 |                                                               |
| Child Support Statement                             |                                                                                               |                                                                                                 |                                                                |                                                                 |                                                               |
| Disclosure of Lobbying Activities                   |                                                                                               |                                                                                                 |                                                                |                                                                 |                                                               |
| Contractor's Assurance Regarding Stontractor        |                                                                                               |                                                                                                 |                                                                |                                                                 |                                                               |
| Anti-Collusion                                      |                                                                                               |                                                                                                 |                                                                |                                                                 |                                                               |

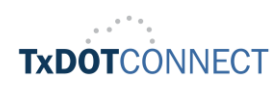

| * 100-109       Child Append Lament         * 100-109       Child Append Lament         * 100-109       Child Append La                                                                                                    |                                                     |                                                                                                    |
|----------------------------------------------------------------------------------------------------|-----------------------------------------------------|----------------------------------------------------------------------------------------------------|
|                                                                                                    | * 7051-13-755                                       | Child Summert Statement                                                                                                    |
| In summer law is the investment of the summer law is the investment is the investment is the invest                                                                                                    | * Items                                             | Lines Support statements in the optimization of the product of the product bit optimization of the product bit optimization of |
| <ul> <li>• Construction of the state of the state of the</li></ul>                                                                                                    | Roadway<br>Addenda                                  | this contract may be terminated and payment may be withheld if this certification is inaccurate.                                                                                                    |
| Cardena area and a field and a field and field and field and field and field and field and                                                                                                    | * Certifications                                    | C i acknowledge. understand, and accept these terms and conditions.                                                                                                    |
|                                                                                                    | Certification of Interest in Other Bid Proposals fo |                                                                                                    |
| Contract of Materia Materia Mater                                                                                                    | Child Support Statement                             |                                                                                                    |
|                                                                                                    | Disclosure of Lobbying Activities                   | A <sup>2</sup> (1) (1) (1) (1) (1) (1) (1) (1) (1) (1)                                                                                                    |
| Account     Machine     Machine     M                                                                                                    | Contractor's Assurance Regarding Subcontractor      |                                                                                                    |
| * 721-1373<br>• Image<br>• Image<br>• | Anti-Collusion                                      |                                                                                                    |
| * 100-10-1031       Declosure of Lobbying Activities         * Non-1       Activities of Lobbying Activities         * Activities       In chronology: understand, and activity that for denomposy of an agency. Matter of Corgens, an officer or enciptyse of Corgens, an officer or enciptyse of Corgens, and officer or enciptyse of Corgens, and officer or enciptyse of Corgens, and officer or enciptyse of Corgens, and officer or enciptyse of Corgens, and officer or enciptyse of Corgens, and officer of Corgens, and officer of Corgens, and officer of Corgens, and officer of Corgens, and officer of Corgens, and officer of Corgens, and officer of Corgens, and officer of Corgens, and officer of Corgens, and officer of Corgens, and officer of Corgens, and officer of Corgens, and officer                                                                                                    |                                                     |                                                                                                    |
| Image:       Image:                                                                                                    | * 7051-13-755                                       | Disclosure of Lobbying Activities                                                                                                    |
| Additions<br>Contractions and where the access these terms and contracts<br>Contractions and contracts apprendix apprendix apprend                                                                                                    | Roadway                                             | I have paid, or agreed to make payment, to a lobbying entity for influencing or attempting to influence an office or employee of an agency, a Member of Congress, an officer or employee of Congress, or an employee of a Member of                                                                                                    |
| Certicators     Certicators     Certicato                                                                                                    | Addenda                                             | Congress in connection with a covered Federal action (this contract).                                                                                                    |
| Carditation of interest in Other Bid Propends II         Carditation of interest in Other Bid Propends II         Non-15-755         Image: Statement Bid Support Statement Bid Ridopport Statement Bid Statement Bid Bid Bid Bid Bid Bid Bid Bid Bid Bid                                                                                                    | 4 Certifications                                    | I acknowledge, understand, and accept these terms and conditions.                                                                                                    |
| Old Support Subarret       Child Support Subarret         * 1001-12-757       Child Support Subarret         * 1001-12-757       Automate To Chyper Subarret         * 1001-12-757       Automate To Chyper Subaret         * 1001-12-757 <td>Certification of Interest in Other Bid Proposals fo</td> <td></td>                                                                                                    | Certification of Interest in Other Bid Proposals fo |                                                                                                    |
| TopIn13-755     Imms     Contractor & Assurance Regarding Subcontractor     Advances Regarding Subcontractor     Advances     Advances     Advances     Advances     Advances     Advances                                                                                                    | Child Support Statement                             |                                                                                                    |
| Centractor's Assurance Regarding Subcontractor  Name Regarding Subcontractor  Assurance Regarding Subcontractor  Assurance Regarding Subcontractor  Assuran                                                                                                    | Disclosure of Lobbying Activities                   |                                                                                                    |
| <ul> <li>Y051-13-755</li> <li>Items         Readersy         Readersy             * 1005-113-755          Readersy         Readersy         Readersy         Readersy         Readersy         Readersy         Readersy         Readersy          Readersy         Readersy         Readersy          Readersy         Readersy          Readersy          Readry</li></ul>                                                                                                    | Contractor's Assurance Regarding Subcontractor      |                                                                                                    |
| ToS1:13-755     Item     Readeway     Addeway     Addeway     Contractor of Assurance Regarding Subcontractors     Addeway     Addeway     Contractor of Assurance Regarding Subcontractors     Addeway     Addeway     Contractor of Assurance Regarding Subcontractors     Contractor of Assurance Regarding Subcontractors     Contractor of Assurance Regarding Subcontractor     Contractor of Assurance Regarding Subcontractor     Contractor Assurance Regarding Subcontr                                                                                                    |                                                     |                                                                                                    |
| Items     Roskny     Addenda     Contractor's Assurance Regarding Subcontractors     Roskny     Addenda     Contractor's Assurance Regarding Subcontractors     Roskny     Addenda     Contractor's Assurance Regarding Subcontractors     Roskny     Addenda     Contractor's Assurance Regarding Subcontractors     Roskny     Roskny     Contractor's Assurance Regarding Subcontractors     Roskny     Roskny     Contractor's Assurance Regarding Subcontractors     Roskny     Contractor's Assurance Regarding Subcontractors     Roskny     Contractor's Assurance Regarding Subcontractors     Contractor's Assurance Regarding Subcontractors     Roskny     Contractor's Assurance Regarding Subcontractors     Roskny     Contractor's Assurance Regarding Subcontractors     Contractor's Assurance Regarding Subcontractors     Contractor's Assurance Regarding Subcontractors     Roskny     Contractor's Assurance Regarding Subcontractors     Roskny     Contractor's Assurance Regarding Subcontractors     Roskny     Roskny     Contractor's Assurance Regarding Subcontractors     Roskny     Roskny     Contractor's Assurance Regarding Subcontractors     Roskny     Roskny     Contractor's Assurance Regarding Subcontractors     Roskny     Roskny     Ro                                                                                                    | 7051-13-755                                         |                                                                                                    |
| Roadway       All subcontrat agreements will incorporate the Subcontrat agreement will incorporate the Subcontrat agreement will incorporate the Subcontrat agreement will subcontrat agreement will subcontrat agre                                                                                                    | * Items                                             | Contractor's Assurance Regarding Subcontractors                                                                                                    |
| Addenda Certification Certification Certific                                                                                                    | Roadway                                             | All subcontract agreements will incorporate the Standard Specification and Special Provisions to Section 96.8. "Payment Provisions for Subcontractar agreements exceeding \$2,000 will incorporate the applicable<br>Wase Deterministic Descins" and all subcontract agreements of \$10000 or more will norporate the Form PHVA 1273 and the following Secial Provision: "Certification on Nondiscrimination in Employment". Notice of                                                                                                    |
| Cutifications Certification of Interest in Other Bid Proposals fo Chid Support Statement Contractor's Advance Regarding Subcontractor Anti-Collusion Total Support Statement Contractor's Advance Regarding Subcontractor Anti-Collusion Certifications Certifications Certificatio                                                                                                    | Addenda                                             | Requirement for Affirmative Action to Ensure Equal Opportunity" (Executive Order 11246), and "Standard Federal Equal Employment Opportunity Construction Contract Specifications" (Executive Order 11246).                                                                                                    |
| Certification of Interest in Other Bid Proposals fo Child Support Statement Disclosure Regarding Subcontracto Anti-Collusion  Toolsure Toolsure To                                                                                                    | <ul> <li>Certifications</li> </ul>                  | • TesCNo                                                                                                    |
| Contractor & Advance Regarding Subcontractor     Anti-Collusion     Contractor & Advance Regarding Subcontractor     Anti-Collusion     Contractor & Advance Regarding Subcontractor     Child Support Statement     Didedour of Lobbying Advintes     Contractor & Advance Regarding Subcontractor     Child Support Statement     Didedours of Lobbying Advintes     Contractor & Advance Regarding Subcontractor     Child Support Statement     Didedours of Colloging Advintes     Contractor & Advance Regarding Subcontractor     Child Support Statement     Didedours of Colloging Advintes     Contractor & Advance Regarding Subcontractor     Child Support Statement     Didedours of Colloging Advintes     Contractor & Advance Regarding Subcontractor     Child Support Statement     Didedours of Colloging Advintes     Contractor & Advance Regarding Subcontractor     Child Support Statement     Didedours of Colloging Advintes     Contractor & Advance Regarding Subcontractor                                                                                                    | Certification of Interest in Other Bid Proposals fo |                                                                                                    |
| Control of Xuurine Regarding Subcontrator     Anti-Collusion     Top: 1-13-755     Items     Roadway     Addenda     Control of Xuurine Regarding Subcontrator     Xuti-Collusion     Iam legally-bound to perform the work discribed in the plans and specifications in consideration of the anount of this bid. In addition I am certifying that the only persons or parties interested in this bid are those named and the bidder has not directly or indirectly participated in cellulation, entered into an agreement or otherwise taken any action in restraint of free competitive bidding in connection with this project.     Child Support Statement     Disclosure of Lober Bid Proposals to     Child Support Statement     Contractor's Assurance Regarding Subcontratore     Anti-Collusion                                                                                                    | Child Support Statement                             |                                                                                                    |
| Anti-Collusion     Top:1-13-755     Items     Roadway     Addenda     Centricators     Centricators     Centricators     Centricators     Centricators     Contractor Assurance Regarding Subcontractor     Addenda     Contractor Assurance Regarding Subcontractor     Addenda     Centricators     Centricators     Centricators     Centricators     Contractor Assurance Regarding Subcontractor     Auti-Collusion                                                                                                    | Contractor's Assurance Reparding Subcontractor      |                                                                                                    |
| ToS1-13-755     Items     Roadway     Addenda     Certifications     Certification of Interest in Other Bid Proposals fo     Child Support Statement     Disclosure of Lobbying Activities     Contractor's Regarding Subcontractor     Auto-Collusion                                                                                                    | Anti-Collusion                                      |                                                                                                    |
| Tost-13-755     Tost-13-755     Tost-13-75     Tost-13-75     T                                                                                                    |                                                     |                                                                                                    |
| <ul> <li>7 2011-375</li> <li>7 2011-375</li></ul>                                                                                                    |                                                     |                                                                                                    |
| Items     Roadway     Addenda     Certification of Interest in Other Bid Proposato     Child Support Statement     Child Support Statement     Child Support     Child Support Statement     Child Support Statement     Chil                                                                                                    | * 7051-13-755                                       |                                                                                                    |
| Roadway     Iam legally-board to perform the work described in the plane and specifications in consideration of the anount of this bid. In addition I am certifying that the only persons or parties interested in this bid are those named and the bidder has not directly or infinitently participated in collision, entered into an agreement or otherwise taken any action in restraint of free competitive bidding in connection with this project.       Addenda     Image: Image: Imag                                                                                                    | * Items                                             | Anti-Collusion                                                                                                    |
| Addenda     If acknowledge. understand. and accept these terms and conditions.       Certification of Interest in Other Bid Proposals fo     Child Support Statement.       Disclosure of Lobbying Activities.     Contractor's Assurance Regarding Subcontractor       Contractor's Assurance Regarding Subcontractor     Contractor's Assurance Regarding Subcontractor                                                                                                    | Roadway                                             | I am legality-bound to perform the work discribed in the plans and specifications in consideration of the amount of this jubli in addition I am certifying that the only persons or parties interested in this jublic arbitication is an errority in the interest and the interest and |
| Certifications Certification of Interest in Other Bid Proposals fo Child Support Statement Disclosure of Lobbying Activities Contractor's Assurance Regarding Subcontractor Ants: Contractor's Assurance Regarding Subcontractor Ants: Contractor                                                                                                    | Addenda                                             | l acknowledge. understand, and accept these terms and conditions.                                                                                                    |
| Certification of Interest in Other Bid Proposals fo<br>Child Support Statement<br>Disclosure of Lobbying Activities<br>Contractor's Assurance Regarding Subcontractor<br>Anti-Collusion                                                                                                    | <ul> <li>Certifications</li> </ul>                  |                                                                                                    |
| Child Support Statement Disclosure of Lobbying Activities Contractor's Assurance Regarding Subcontractor Anti-Collusion                                                                                                    | Certification of Interest in Other Bid Proposals fo |                                                                                                    |
| Usacosure of Locorying Activities<br>Contractor's Assurance Regarding Subcontractor<br>Artis: Collision                                                                                                    | Child Support Statement                             |                                                                                                    |
| Contractor's resonance negationing sourcematican                                                                                                    | Lisclosure of Lobbying Activities                   |                                                                                                    |
|                                                                                                    | Anti-Collusion                                      |                                                                                                    |

Once a Certification is acknowledged, it will change from red to blue in the left navigation pane to indicate that it has been completed.

- Click the **Save** button to the right of the header details to ensure all work is appropriately retained.
- 9. Confirm Section Completion.
  - Once all labels are addressed. All labels will change from red to blue, including the CCSJ number label, indicating all required information has been completed in the left navigation page.

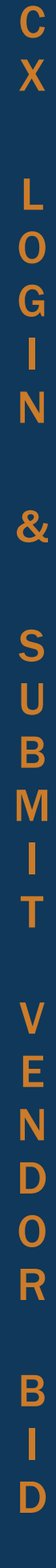

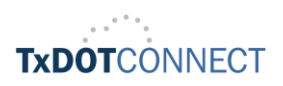

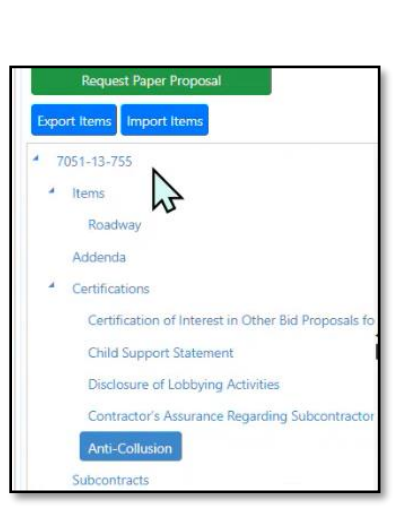

**10.**Check Completed Details

• Click on the **CCSJ number** label to verify that there is no red text in the left navigation pane or the Bid Guaranty area.

| 4 7051-13-755                      |                                       | Bid Guaranty              |                       |   |
|------------------------------------|---------------------------------------|---------------------------|-----------------------|---|
| 4 Items                            |                                       | Guaranty Amount:          | \$0.00                |   |
| Roadway                            |                                       | Surety Type:              | Surety 2000           | ~ |
| Addenda                            |                                       | Bond#:                    | 11122                 |   |
| <ul> <li>Certifications</li> </ul> |                                       | Bond Status:              | Saved                 |   |
| Certification                      | of Interest in Other Bid Proposals fo |                           | Save Bond Information |   |
| Child Support                      | t Statement                           | Vault Clock               |                       |   |
| Disclosure of                      | Lobbying Activities                   | Date July 26, 2024        |                       |   |
| Contractor's                       | Assurance Regarding Subcontractor     | Time 11:50 AM Central Tir | me Zone               |   |
| Anti-Collusio                      | n                                     | Rid Amount                |                       |   |
| Subcontracts                       |                                       | bid Amount                |                       |   |
| •                                  | •                                     | Bid Total \$1,140.        | 00                    |   |
|                                    |                                       | Uploaded Documents        | 1                     |   |

**11.** Review **Bid Draft Report** (optional)

If you would like to review the bid draft, click the View Bid Draft button. This will open a new tab, Bid Draft Report tab with the draft of the bid for your review.

| Request Paper Proposal Export Items Import Items    | Bid Date & Time                  | (Central)            | 7/29/2024 5:00:00 PM |                               | Estimate           | \$1.400.00                 |
|-----------------------------------------------------|----------------------------------|----------------------|----------------------|-------------------------------|--------------------|----------------------------|
| * 7051-13-755<br>* Items                            | Bid Guaranty<br>Guaranty Amount: | \$0.00               |                      | View Bid Draft S<br>Bid H mry | iut mit Bid View ! | Submitted Bid Withdraw Bid |
| Roadway                                             | Surety Type:                     | Surety 2000          | ~                    | Conf.#                        | Action             | Bid Date                   |
| Addenda                                             | Bond#:                           | 11122                |                      | No records to di              | splay              |                            |
| <ul> <li>Certifications</li> </ul>                  | Bond Status:                     | Saved                |                      |                               |                    |                            |
| Certification of Interest in Other Bid Proposals fo |                                  | Save Bond Informatio | n                    |                               |                    |                            |

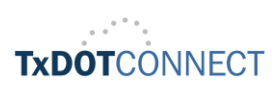

С

X

| hboard Proposal Requ                                                                                                    | Bidding × Bid Draft Report ×                                                                                                    |                                                    |                                      |                                   |                                       |                             |                               |       |          |      |   |
|----------------------------------------------------------------------------------------------------|----------------------------------------------------------------------------------------------------|----------------------------------------------------|--------------------------------------|-----------------------------------|---------------------------------------|-----------------------------|-------------------------------|-------|----------|------|---|
| •                                                                                                    |                                                                                                    |                                                    | <u>.</u>                             |                                   | ₽                                     | E                           | Ŧ                             | Q     | e,       |      |   |
|                                                                                                    | Tauga Damartmant Of Ta                                                                                                    |                                                    |                                      |                                   |                                       |                             |                               | -     | 25       |      | Ť |
| Bid Report                                                                                                    |                                                                                                    |                                                    |                                      |                                   |                                       |                             | Done. Total 4 pages loade     |       |          |      |   |
| irregular and may be reject<br>or organization for the purp<br>(manually and electronical)<br>States and the State of Tex<br>Federal Contract Number: 7051-1: | d by the Texas Department of Transportation. Plans and specification<br>see of submitting a bid as a general contractor without the known without<br>r) and the firm for which they are authorized to sign, do so under the<br>as<br>3-755 Adaptive Signal Coord And Sync | ns on this pro<br>e and authorit<br>penalty of per | bject can<br>by of the<br>rjury as s | not be tr<br>departm<br>specified | ansferred<br>ent. Those<br>by the law | to any<br>who s<br>/s of th | other firm<br>ign<br>e United |       |          |      |   |
| Contractor Profile                                                                                                    |                                                                                                    |                                                    |                                      | Bid Bond                          | i                                     |                             | Verified                      |       |          |      |   |
| Firm                                                                                                    | FIREMAN EXCAVATING, INC.                                                                                                    |                                                    |                                      | Auth (                            | Code/Check                            | ¢#                          | 11122                         |       |          |      |   |
| Contractor ID 15746                                                                                                    |                                                                                                    |                                                    |                                      |                                   |                                       |                             |                               |       |          |      |   |
| Address 100 ENVIRONMENTAL WAY                                                                                                    |                                                                                                    |                                                    | Receipt of Addenda                   |                                   |                                       |                             |                               |       |          |      |   |
|                                                                                                    | SENGOVILLE, Texas / 0105-0000                                                                                                    |                                                    |                                      | Seq#                              | Date                                  |                             |                               |       |          |      |   |
| Phone                                                                                                    | 9722877918                                                                                                    |                                                    |                                      |                                   |                                       |                             |                               |       |          |      |   |
| Fax                                                                                                    |                                                                                                    |                                                    |                                      |                                   |                                       |                             |                               |       |          |      |   |
| E-Mail                                                                                                    | SDOLIVE@SBCGLOBAL.NET                                                                                                    |                                                    |                                      |                                   |                                       |                             |                               |       |          |      |   |
|                                                                                                    |                                                                                                    |                                                    |                                      |                                   |                                       |                             |                               |       |          |      |   |
| andread # 7051 13 755                                                                                                    |                                                                                                    |                                                    |                                      |                                   |                                       |                             |                               |       |          |      |   |
| onfirmation # 0                                                                                                    |                                                                                                    |                                                    |                                      |                                   |                                       |                             |                               |       | Page 1   | of 4 |   |
|                                                                                                    | Texas Department of Transportation                                                                                                    |                                                    |                                      |                                   | Tel                                   | al D:                       | d for Awar                    | d Can | eidarati | ion  |   |
|                                                                                                    | Process Separation of Transportation                                                                                                    |                                                    | -                                    |                                   | 10                                    | ai Di                       | u tor Awar                    | u con | Sideral  |      |   |
|                                                                                                    | Proposal for Highway Construction                                                                                                    |                                                    |                                      |                                   |                                       |                             |                               |       | \$1,140. | 00   |   |
| Contract Number:                                                                                                    | 7051-13-755                                                                                                    |                                                    | Bi                                   | d Ope                             | ning D                                | ate:                        | 7/29/202                      | 24    |          |      |   |
|                                                                                                    | Adaptivo Signal Coord And Supe                                                                                                    |                                                    |                                      | Projec                            | t Fundi                               | ina:                        | Federal                       |       |          |      |   |
| Contract Name:                                                                                                    | Adaptive Signal Coold And Sync                                                                                                    |                                                    |                                      | Tojec                             |                                       |                             |                               |       |          |      |   |

#### 12.Submit Bid

• After reviewing the draft bid close the **Bid Draft Report** tab, click the **Submit Bid** button. You will be prompted to confirm the submission. Click **OK** to submit the bid. A pop-up message will confirm your bid submission.

| Export items Import items                           |                  |                       |   |                  |                   |                        |           |            |
|-----------------------------------------------------|------------------|-----------------------|---|------------------|-------------------|------------------------|-----------|------------|
| 4 7051-13-755                                       | Bid Guaranty     |                       |   | View Bid Drat S  | iubmit Bid View S | Submitted Bid Withdray | v Bid     |            |
| * Items                                             | Guaranty Amount: | \$0.00                |   | Bid History      | 2                 |                        |           |            |
| Roadway                                             | Surety Type:     | Surety 2000           | ~ | Conf.#           | Action            | Bid Date               | Submitter | Bid Amount |
| Addenda                                             | Bond#:           | 11122                 |   | No records to di | splay             |                        |           |            |
| <ul> <li>Certifications</li> </ul>                  | Bond Status:     | Saved                 |   |                  |                   |                        |           |            |
| Certification of Interest in Other Bid Proposals fo |                  | Save Bond Information |   |                  |                   |                        |           |            |

| ty 200<br>2<br>Bond | You are about to submit a bid for proje<br>vault. Doing so constitutes a legally-bir<br>described in the plans and specificatior<br>this bid. If you want to continue, click * | View Bid Draft Submit Bid View St<br>vision.com |  | txdot-uat.exevision.com says<br>Bid submitted successfully. | ar |
|---------------------|----------------------------------------------------------------------------------------------------|-------------------------------------------------|--|-------------------------------------------------------------|----|
|                     | ОК                                                                                                    | Cancel                                          |  |                                                             |    |

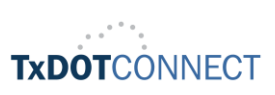

С